## 主な特長

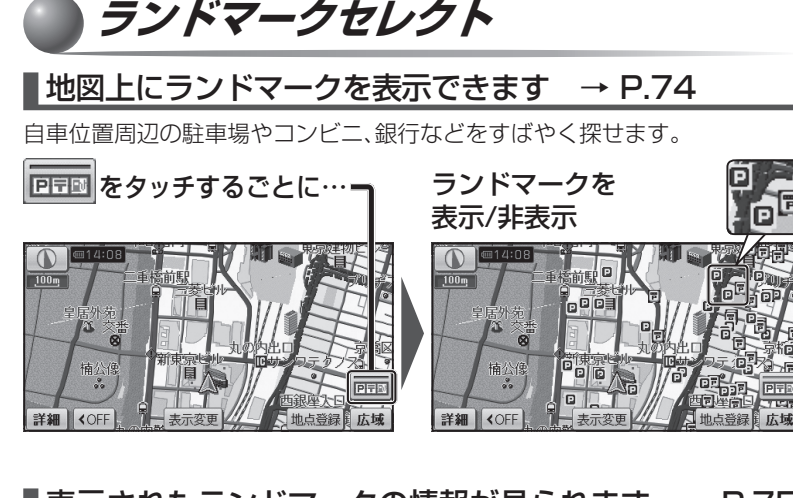

## 表示されたランドマークの情報が見られます → P.75

ランドマークにカーソルを合わせて 情報をタッチすると…一

八重洲西駐車場

表示変更

50m 来京歌府口

記書

**COFE** 

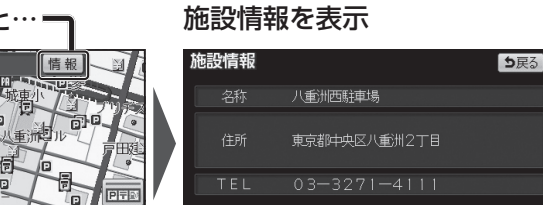

ランドマークの地点を行き先に設定できます。

地点登録

表示させるランドマークは変更できます → P.74

広博

目的地也小地点登録

| ランドマークセレクト                      |             | <b>5</b> 戻る |
|---------------------------------|-------------|-------------|
|                                 | 選択全解除       | 施設検索        |
| ワンタッチセレクト                       |             |             |
| GS GS                           | 盟 コンビニ      | 🔟 レストラン     |
| □ 駐車場                           | <b>到 銀行</b> | ■ 郵便局       |
| ※「複数選択」から<br>同時に5つまでジャンルを選択できます |             | 複数選択        |

目的地セット

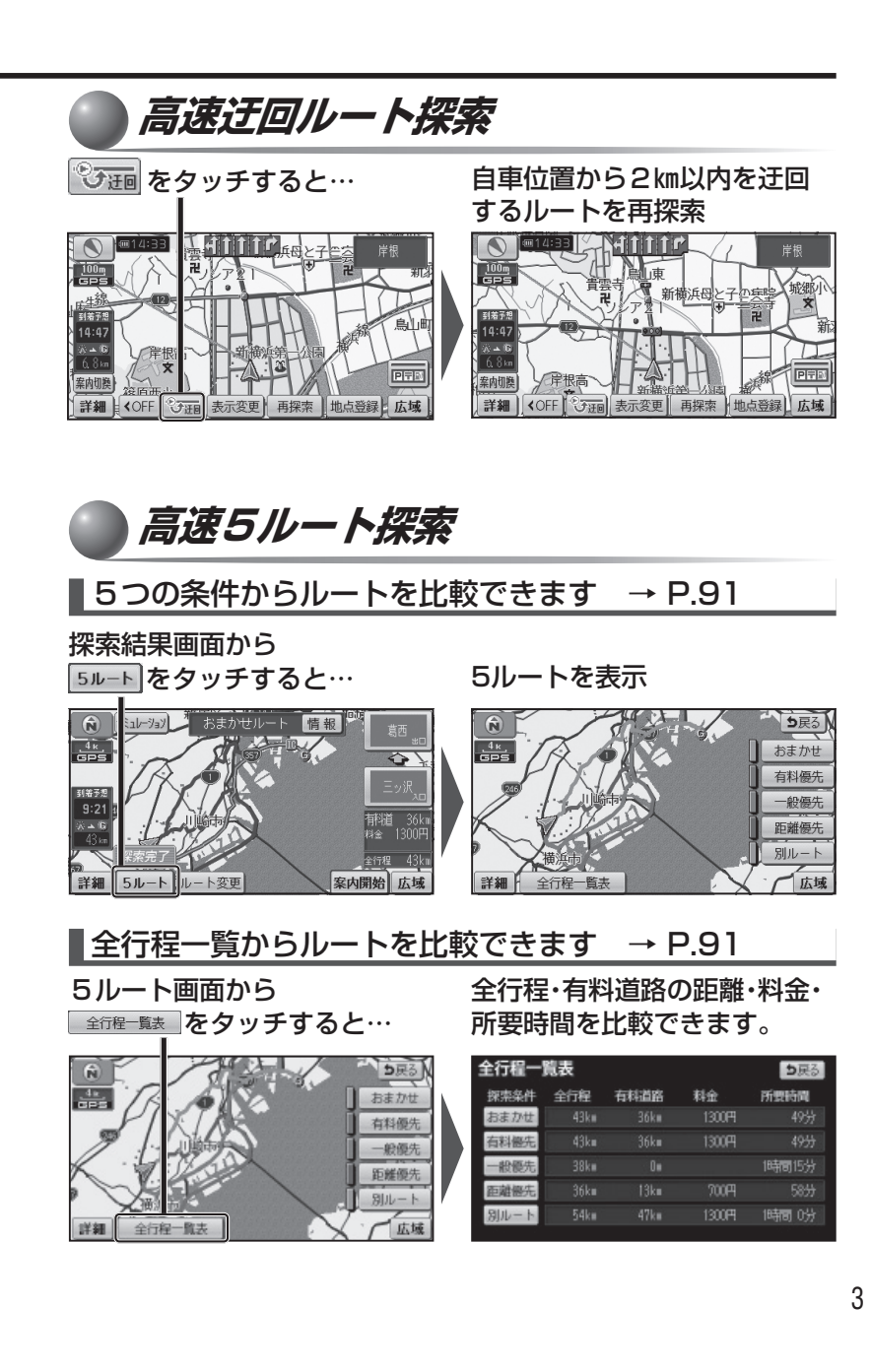